Amazon Connect Mobile Agent User Guide

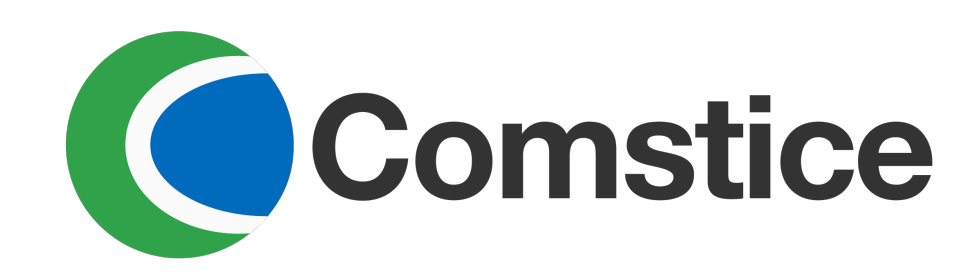

# Download the App

 Download "Comstice Mobile Connect" app, (NOT Comstice Mobile Agent app) and launch

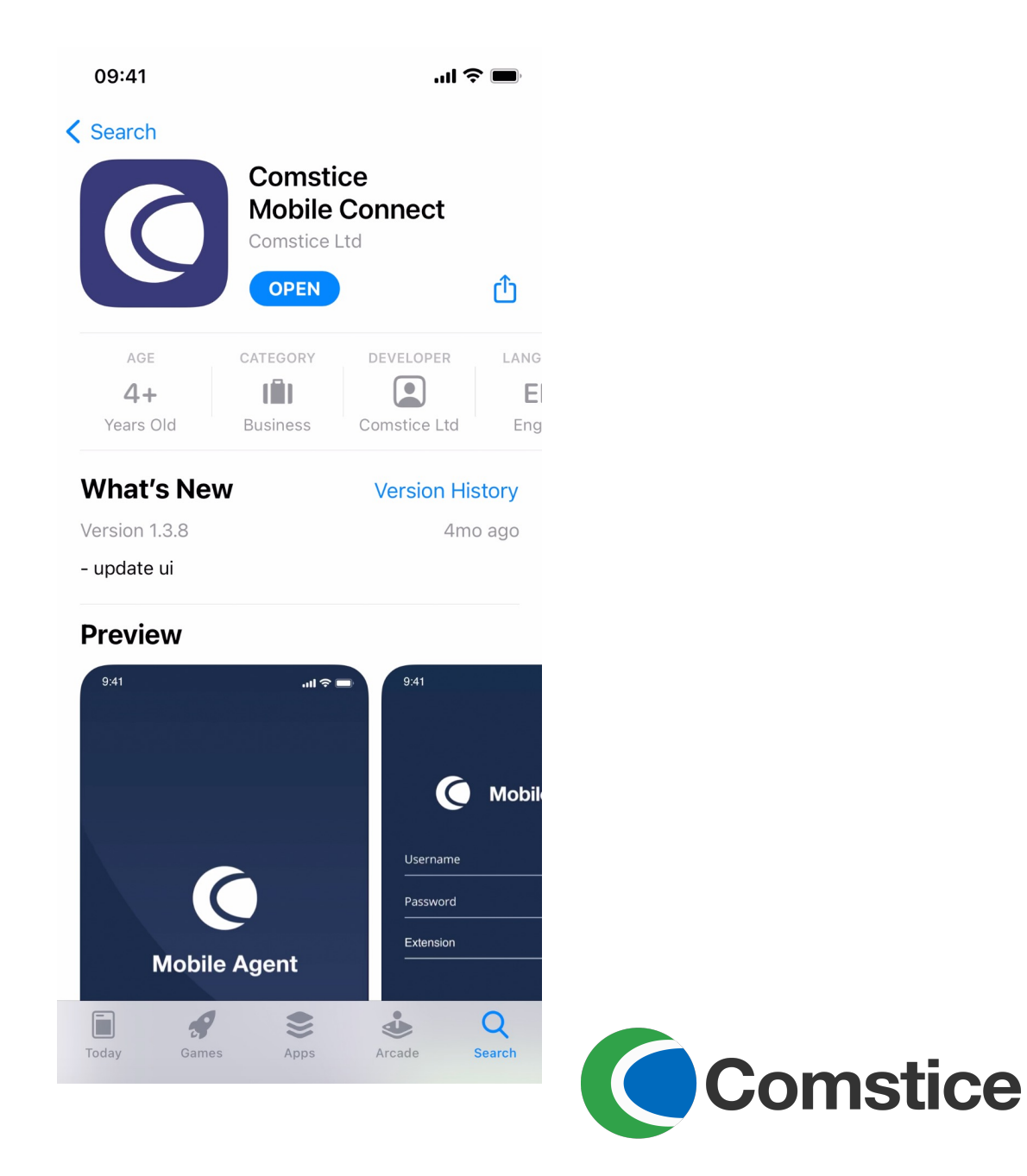

## Retrieve License

- Go to Settings by tapping on bottom right
- Enter company code(3 letter, 3 digit code provided by Comstice) in small letters and tap on GET
- Tap on UPDATE

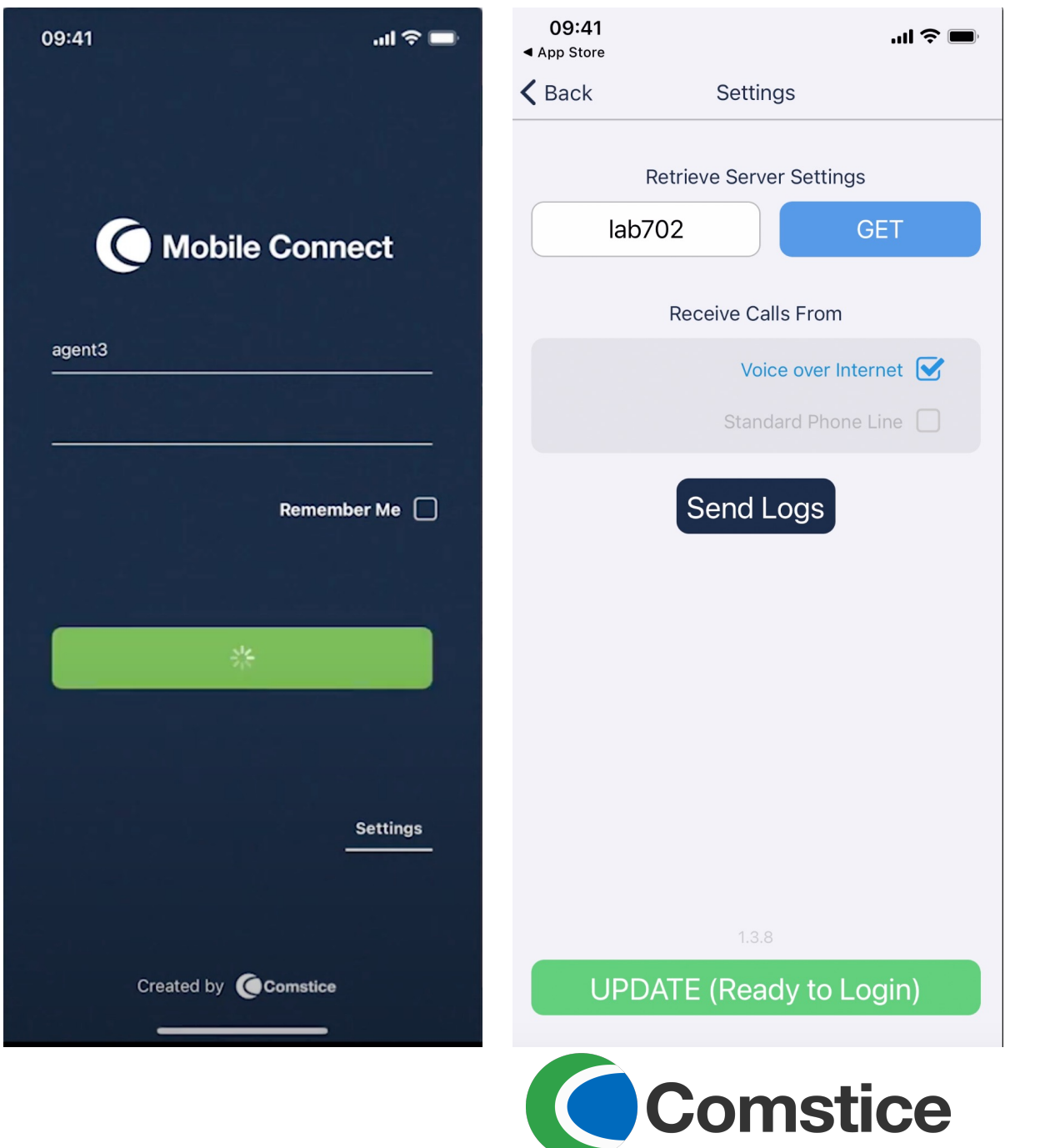

# Login

- You should see your company colors and the logo in the login page
- Login using your existing agentID and password. You should see the logged in page with agent state, team state and queue information
- You can pull down the screen and refresh the main view.

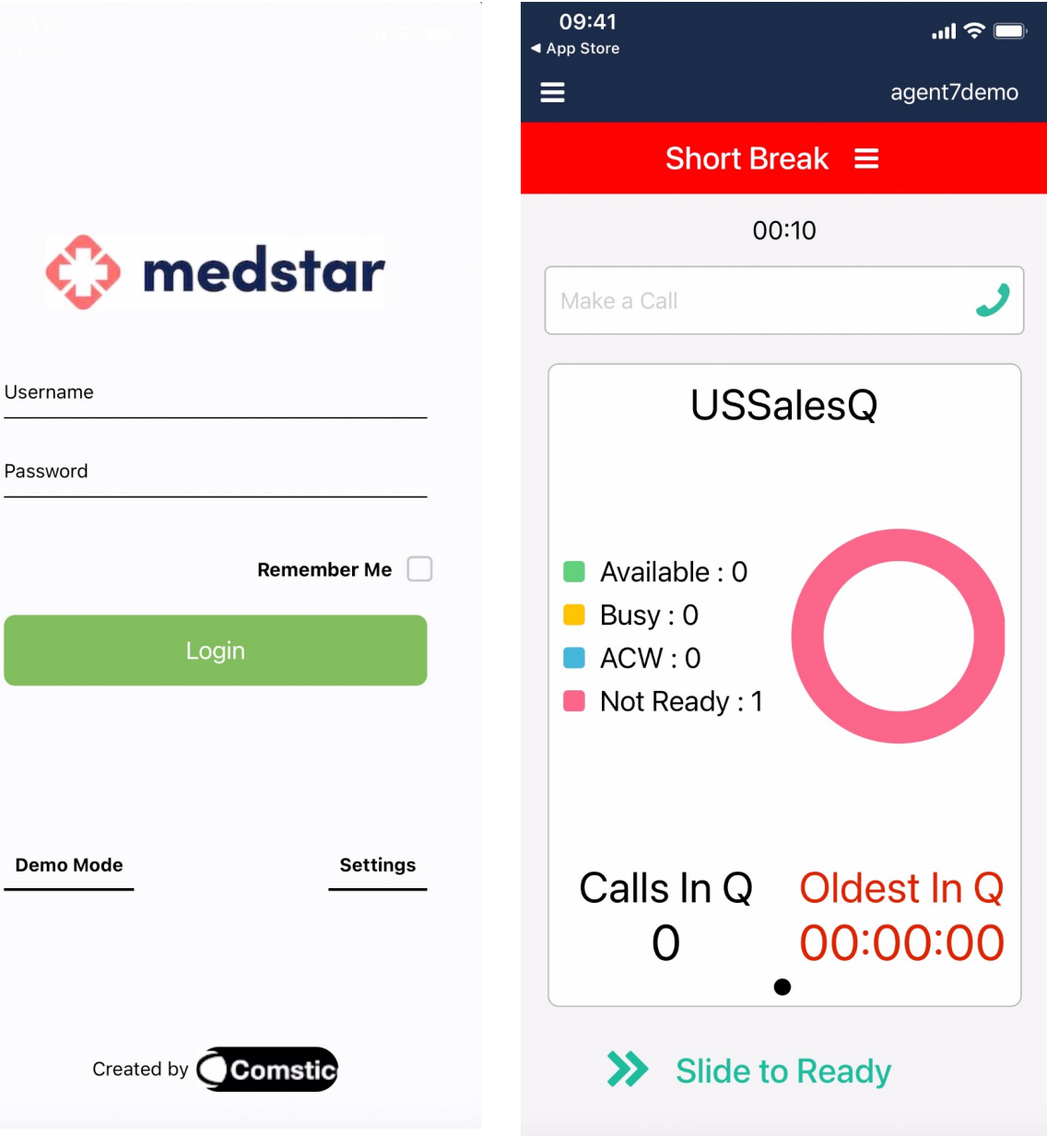

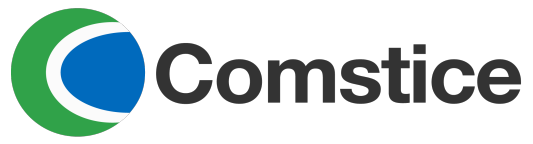

#### **Changing States**

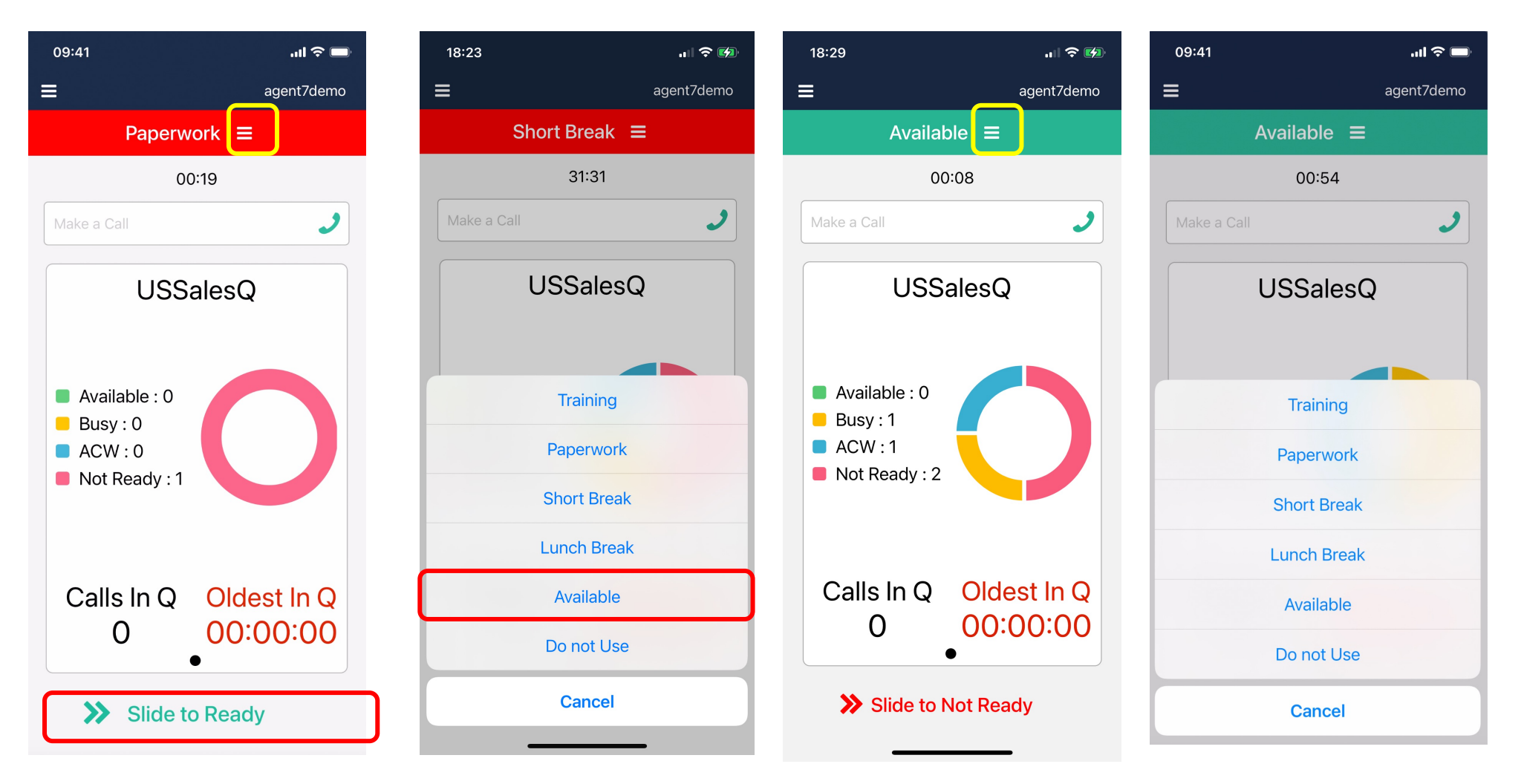

- Slide from left to right at the bottom to go to Ready / Available state
- You can also tap on the menu icon next to the current state. That will list the states you can choose

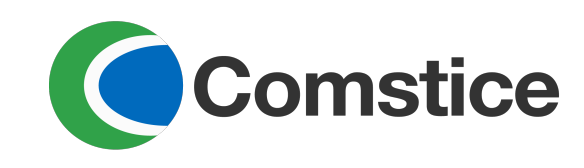

## Go to Ready and Receive Calls

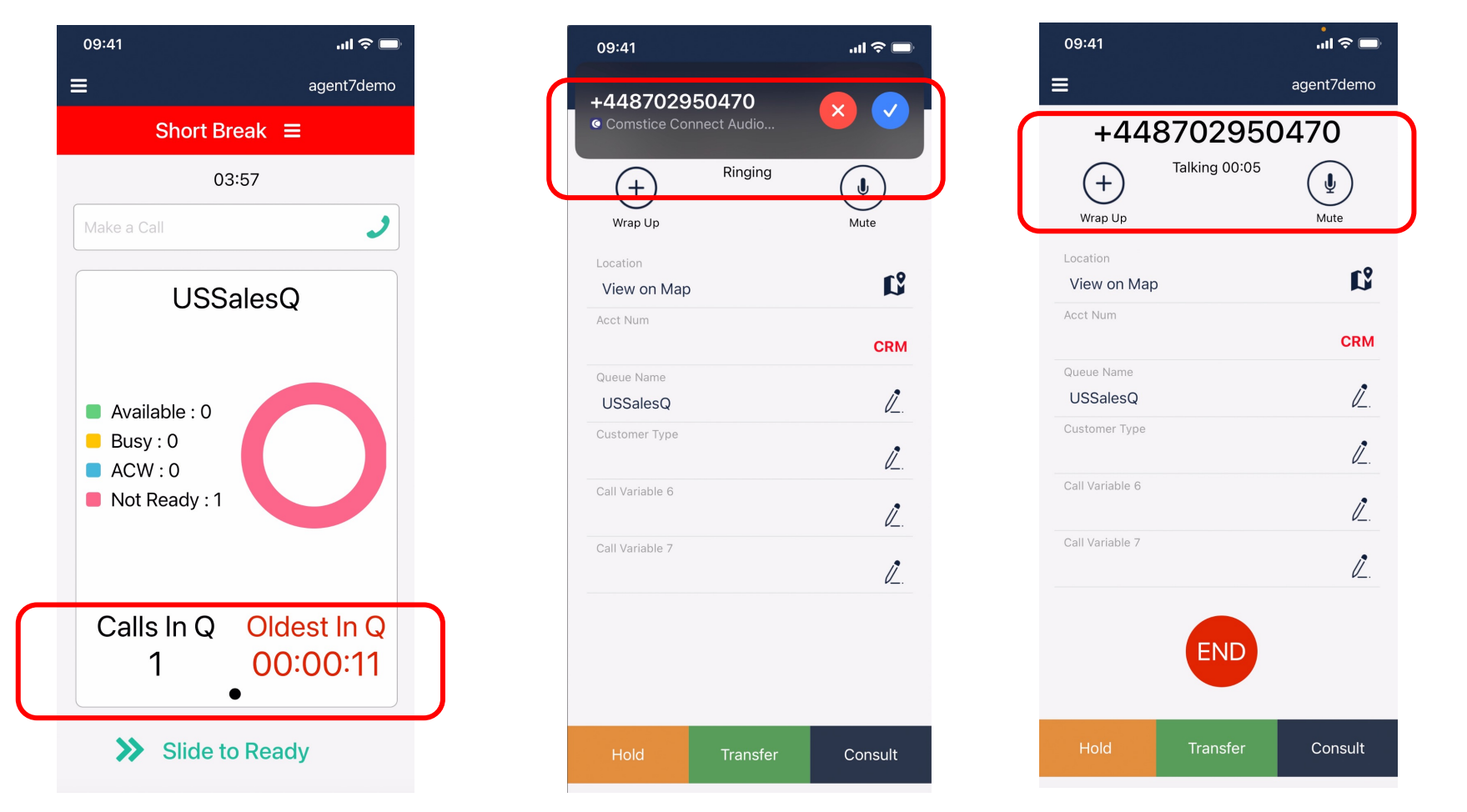

- Pull down the screen and get the latest queue stats
- You can "Slide to Ready" and calls in queue can be delivered to your phone.
- You can answer the call and start talking to the caller

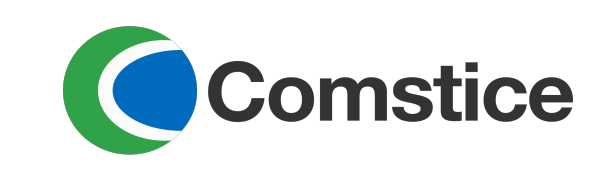

# Hold and Resume

- You don't need to put the caller on hold, system holds the caller when you click on consult.
- While on an active call, tap on hold, then tap on resume to go back to the caller.
- If you need to consult transfer or conference the caller with a third person, you can just tap on Consult. No need to put the caller on hold.

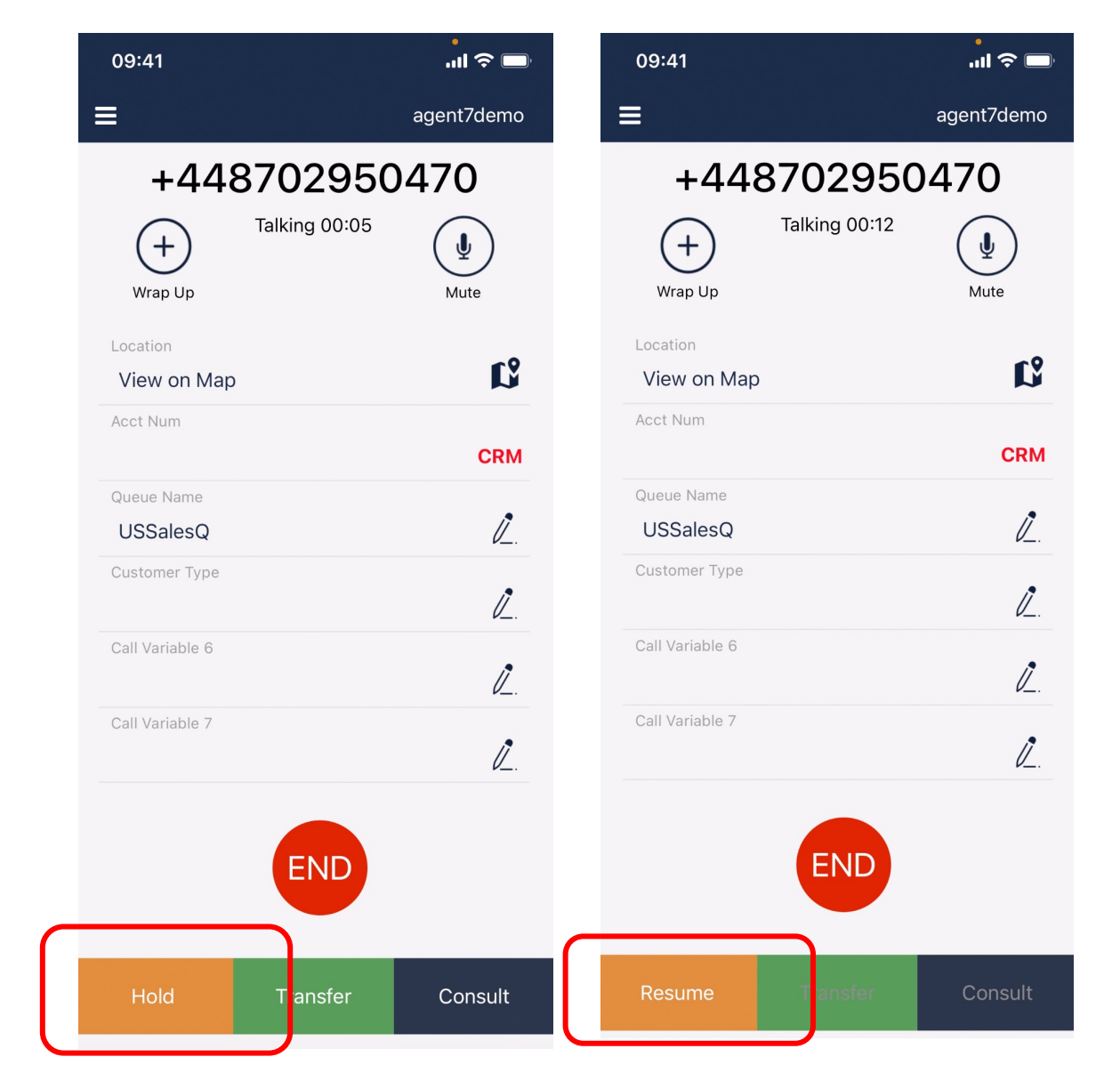

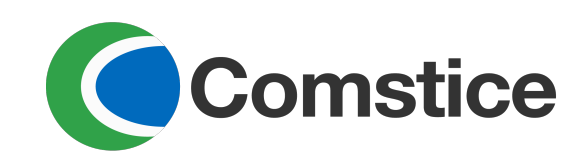

## Transfer

- You can transfer the call to an external phone number or another agent or a queue.
- By typing the external number, you can transfer the call
- Also you can use Amazon Connect Quick Connects feature; Quick Connect lists the preconfigured destinations such as agents, queues and external numbers

| 09:41               |            | 09:41                 |               |
|---------------------|------------|-----------------------|---------------|
|                     | agent7demo | <b>K</b> Back         |               |
| +448702             | 950470     | Transfer              | Quick Connect |
| (+) Talking 0       | 0:05       | Agent 7 Demo          | C.            |
| Wrap Up<br>Location | Mute       | Agent6 Demo           | C             |
| View on Map         | េះ         | Comstice US Reception | C.            |
|                     | CRM        | USSales Queue         | <u> </u>      |
| Queue Name USSalesQ | Ĩ          |                       |               |
| Customer Type       | l          | agent4                | C             |
| Call Variable 6     | 0          |                       |               |
| Call Variable 7     | Ľ.         |                       |               |
|                     |            |                       |               |
| EN                  | D          |                       |               |
|                     |            |                       |               |
| Hold Transf         | er Consult |                       |               |

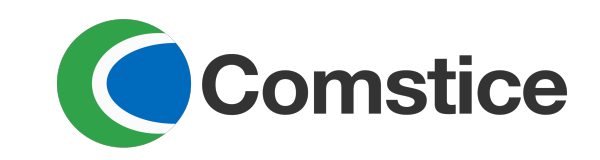

# Making a Call

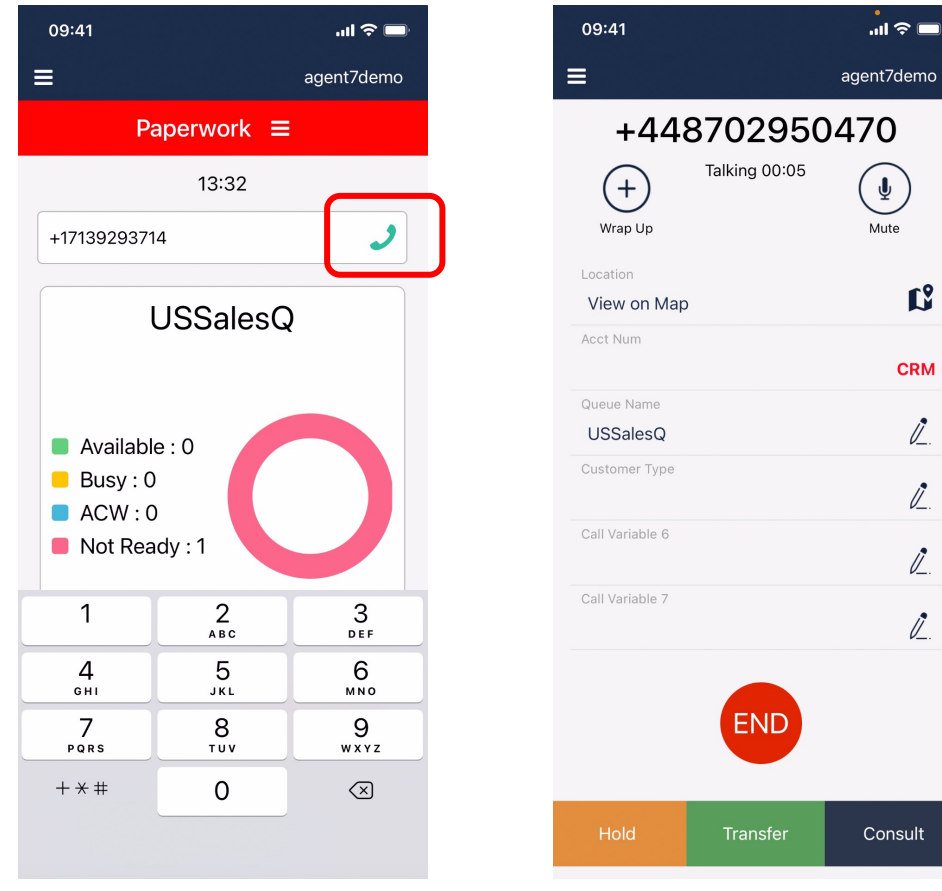

• You can type the external number and tap on the phone icon to start the call

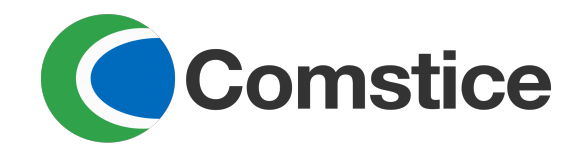

## Menu Options

- You can tap on the left top Menu icon to navigate inside the app.
- Tap again to close the side menu
- Call Logs view shows the list of calls made and received
- Team states lists the team members and their current states. You can call other agents from there as well.
- Customers is a built-in browser to show the caller's CRM details
- Alerts are generated by the team leaders to notify the agents
- Contacts: In case there is a list of contacts, they can be integrated into Comstice app

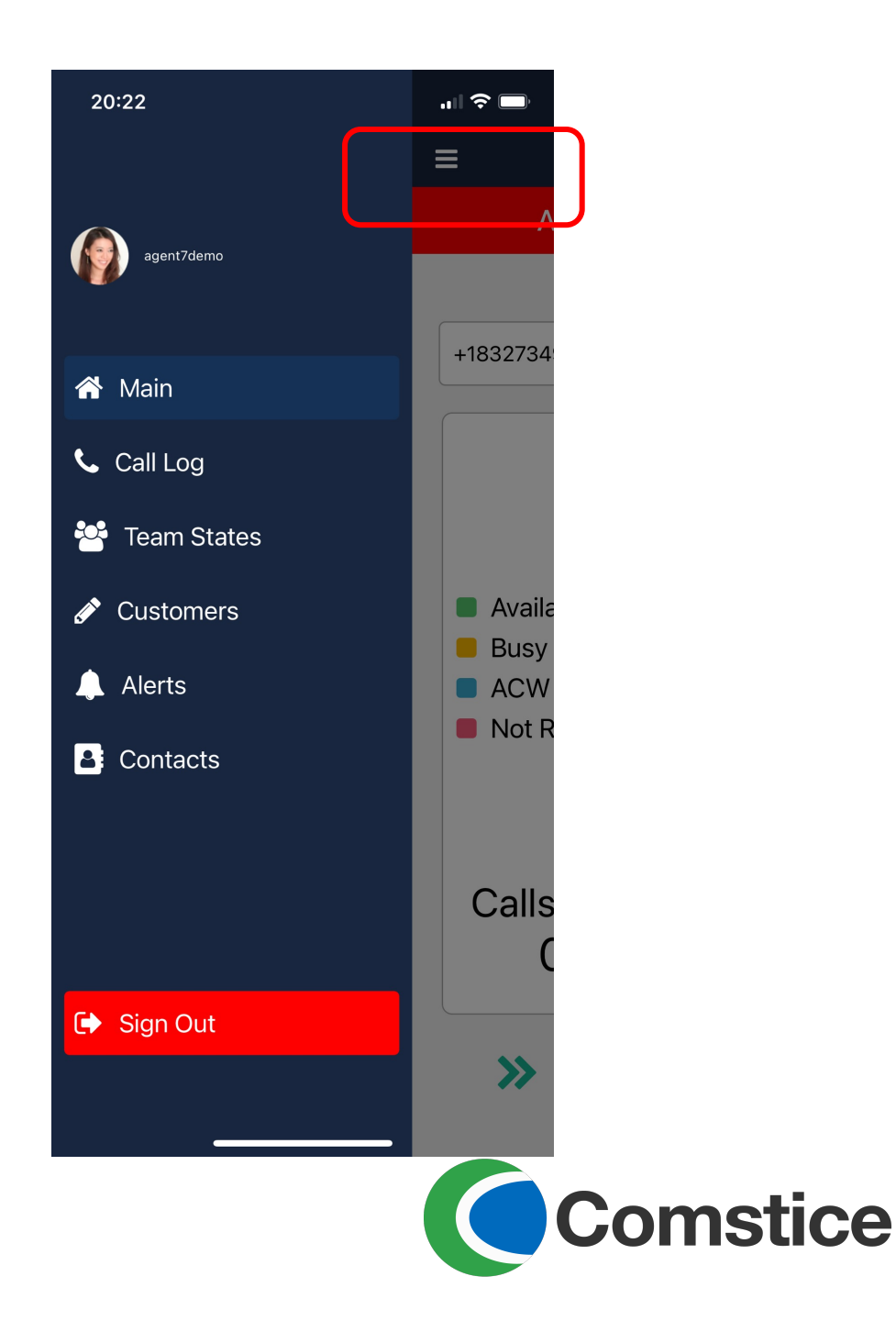

# Call Logs

- Agent can access to the call logs from the side menu
- They can tap on each call to see the details of the call variables for the ACD calls.
- From here, it is possible to access CRM details of the customer after the call as well as the location information on the map.

| =         | CALL LOG                    |
|-----------|-----------------------------|
| 5502,4528 | 1 Apr 2020 at 18:11:59 🔪    |
| 04:36     | TApr 2020 at 10.11:39 🗸     |
| 4526,5502 | 31 Mar 2020 at 13:14:19 🔪   |
| 00:00     | 51 Mai 2020 at 15.10.17 V   |
| 4502      | 25 Mar 2020 at 22:36:46 🔪   |
| 00:53     | 20 Mai 2020 at 22.00.40 V   |
| 4502      | 25 Mar 2020 at 22:36:35 🔪   |
| 00:03     |                             |
| 5502      | 25 Mar 2020 at 22:35:01 🔪   |
| 00:09     |                             |
| 5502      | 25 Mar 2020 at 22:34:15 🗸   |
| 00:20     |                             |
| 5502      | 25 Mar 2020 at 22:32:27 ►✔  |
| 00:13     |                             |
| 5502      | 25 Mar 2020 at 22:31:26 ► 🗸 |
| 00:15     |                             |
| 5502,4524 | 24 Mar 2020 at 19:03:16 🗸   |

|          | E CA                                  | LL LOG            |                |
|----------|---------------------------------------|-------------------|----------------|
| 55<br>04 | 02,4528<br>:36                        | 1 Apr 2020 at 18: | 11:59 <b>^</b> |
|          | <sub>queue</sub><br>EUHelpdesk        |                   |                |
|          | Call Variable 8                       |                   | Ø              |
|          | Call Variable 10                      |                   |                |
|          | <sup>Cust Info</sup><br>Pending membe | ership renewal    |                |
|          | Call Variable 7                       |                   |                |
|          | ssid<br>42DVA323                      |                   |                |
|          | Call Variable 6                       |                   | newal          |
|          | Acct Num                              |                   | CRM            |

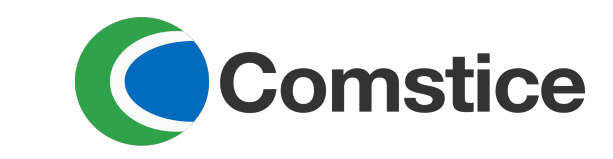

#### **Team States**

- User can monitor the states of the team members from Team States section.
- User can also make a VoIP call to other agents by tapping the call button

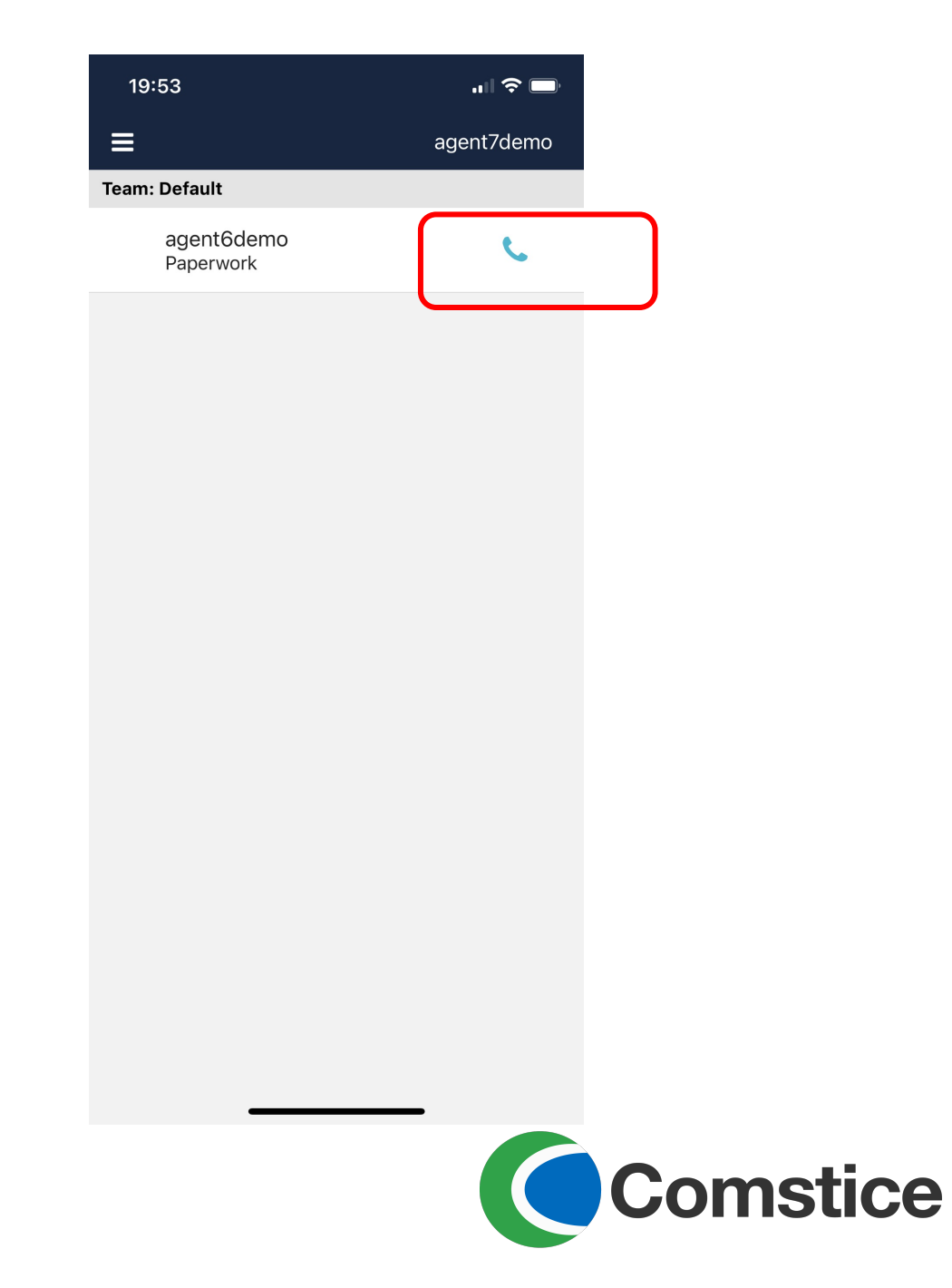

### Customers

- Customers section is a built-in browser pointing to your backoffice and customer ticket applications. Any CRM or ticketing service can be pointed to here.
- When a call comes in, app can also show the CRM page of the caller automatically. This feature is set on the company code.

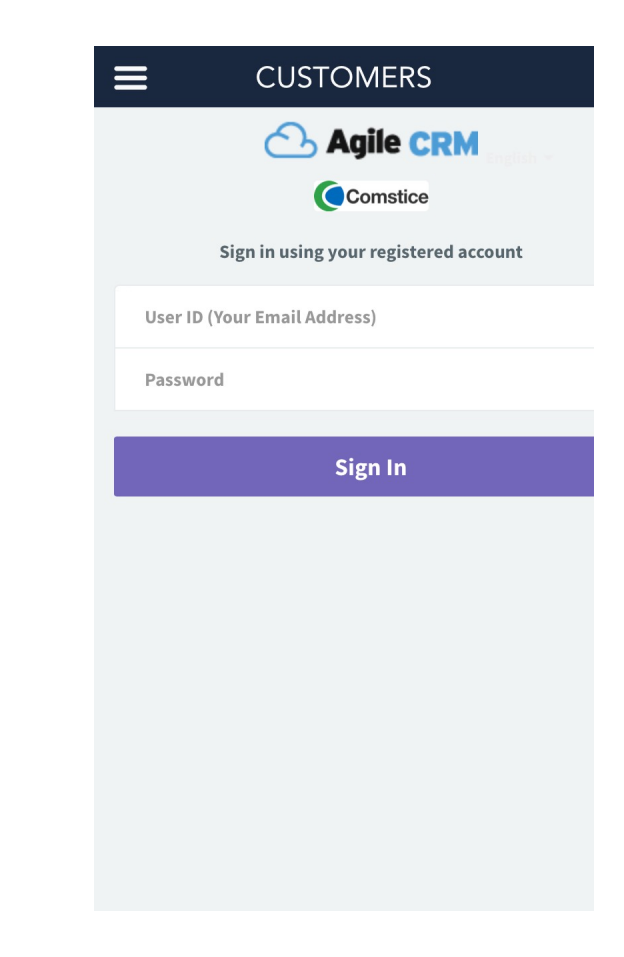

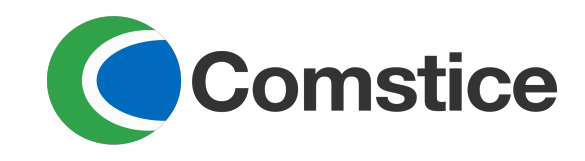

## Alerts

- Only available to existing Comstice Wallboard customers
- Alerts are the messages sent by the team leaders
- Each alert is shared with the team members
- Each alert has severity level 1, 2, or 3 which will color-vode the message
- Alerts also have expiry date and will not be displayed after that date

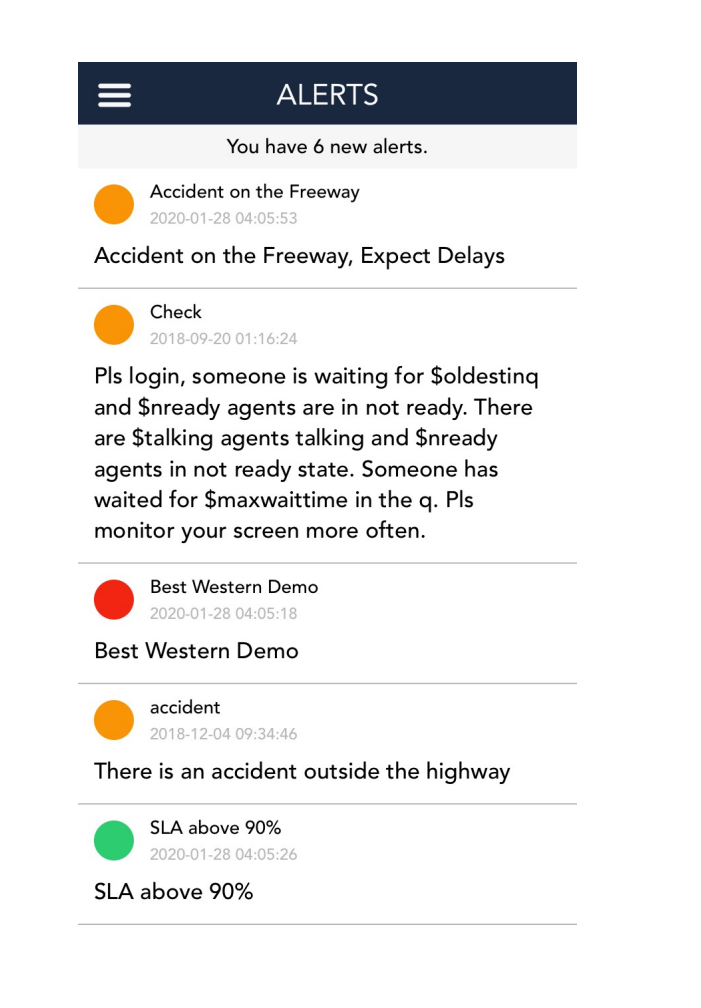

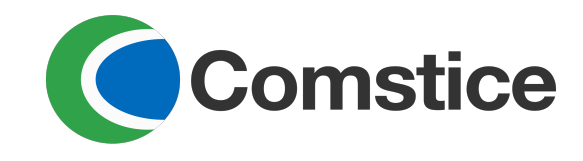

#### Contacts

| ≡ CONTACTS +                       | Cancel New Contact Done |                                    | < E                    |
|------------------------------------|-------------------------|------------------------------------|------------------------|
| Personal Phone Book Corp Directory | Name                    | Personal Phone Book Corp Directory | Sarah Vine             |
| Name, Lastname, Department         | Surname                 | Name, Lastname, Department         |                        |
| S                                  | Department              | в                                  | Work                   |
| Sarah Vine                         | Home                    | Bla McElroy                        | 4502                   |
|                                    | Work                    | J                                  | Mobile<br>907595078327 |
|                                    | Mobile                  |                                    |                        |
|                                    | Notes                   | M                                  |                        |
|                                    |                         | Mauricio Sanchez 🛟 B               |                        |
|                                    |                         | Merve Desktop2                     |                        |
|                                    |                         | Mehmet Ates                        |                        |
|                                    |                         | Matt Sorum                         |                        |
|                                    |                         | Merve Senturk 🕒                    |                        |
|                                    |                         | Mehmet Ateş                        |                        |
| I                                  |                         | P                                  |                        |

- Contacts are disabled by default
- Comstice can integrate existing contacts as a CSV or using APIs.

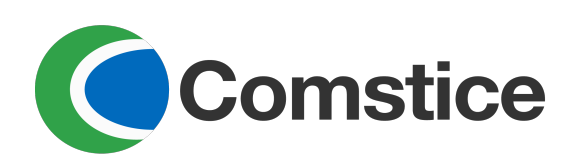

#### Logout

• Agent can log out using the Sign Out button.

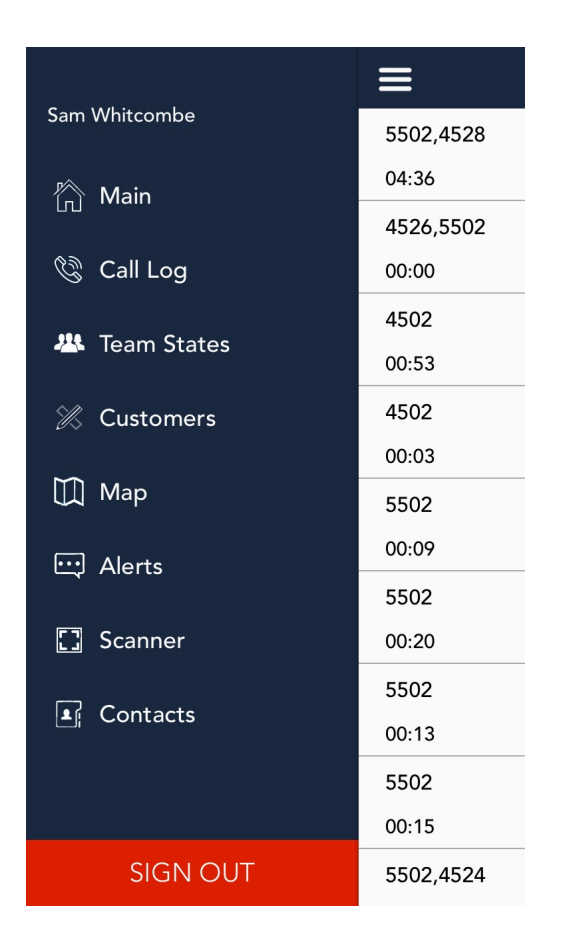